# HAUTE DISPONIBILITÉ DE MACHINE VIRTUELLE AVEC HYPER-V 2012 R2 – PARTIE CONFIGURATION OPENVPN SUR PFSENSE

Projet de semestre ITI soir 4ème année

configuration OpenVpn sur pfsense 2.1

Etudiant :Tarek Watfa tarek@watfa.ch

## Sommaire :

# Table des matières

| Schéma réseau du projet                                               | . 2 |
|-----------------------------------------------------------------------|-----|
| Installation du package OpenVPN Client Export Utility                 | . 2 |
| Création de l'autorité de certification                               | . 4 |
| Création d'utilisateur openVPN et certificat privé pour l'utilisateur | . 6 |
| Configuration interface WAN OpenVPN                                   | . 7 |
| Ajouter la route pour accéder au réseau                               | 11  |
| Export du client openVPN et la configuration                          | 12  |
| Test de connexion                                                     | 12  |

## Introduction :

Configuration d'une connexion OpenVpn sur pfsense 2.1 afin de permettre une connexion à distance vers le réseau privé du laboratoire. C'est succinct non ?

## Schéma réseau du projet :

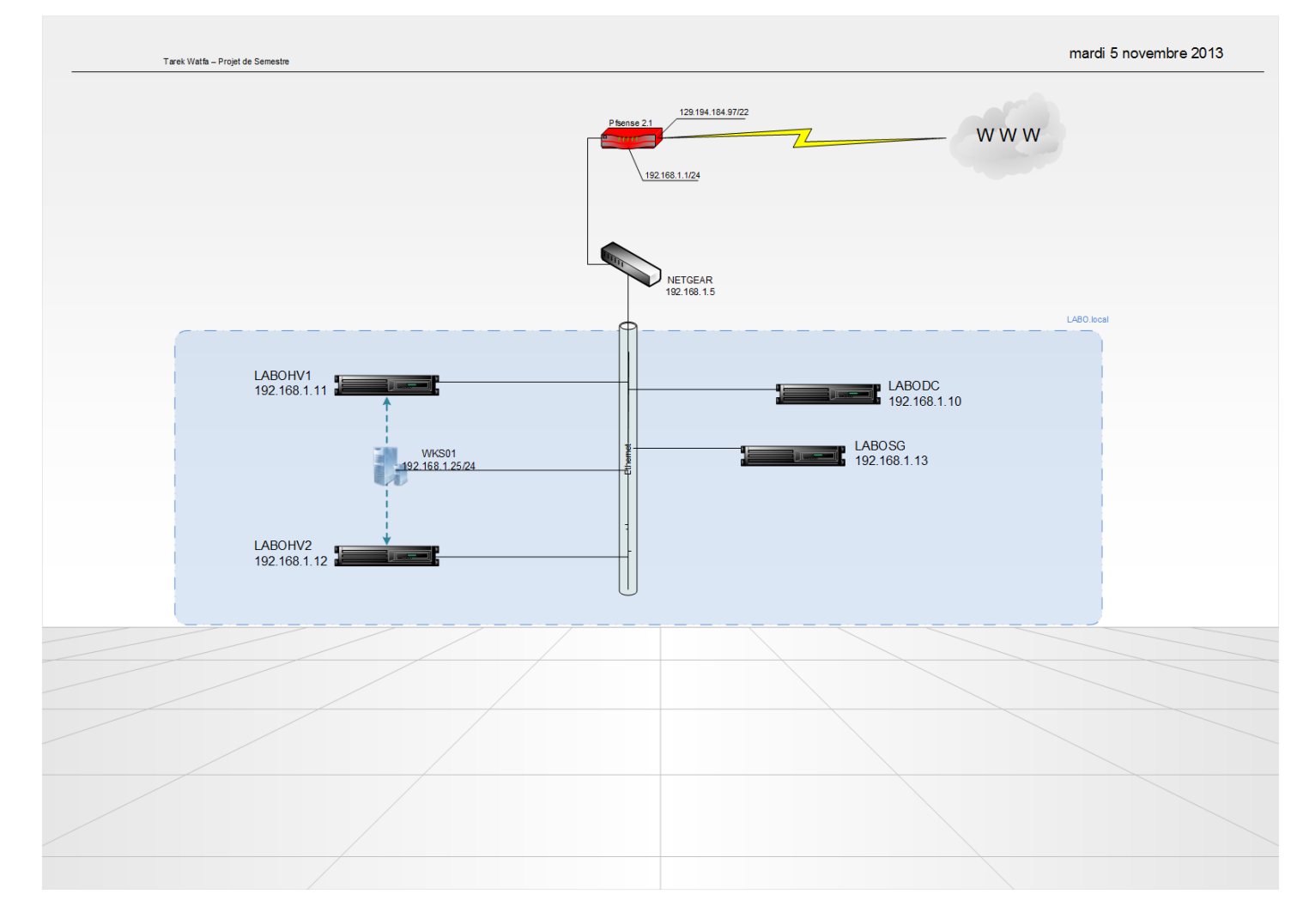

#### Installation du package OpenVPN Client Export Utility

Il convient de commencer par télécharger un package qui va nous permettre de simplifier par la suite l'installation du client OpenVpn ainsi que l'export de la configuration vers les postes mobiles.

Depuis l'interface de gestion du firewall :

System  $\rightarrow$  packages  $\rightarrow$  Available Packages.

Sélectionner Open Vpn Client Export Utility et cliquer sur + pour l'installer.

|   |                                   |                    | (build-<br>313025)<br>platform:<br>2.0 |                                |                                                                                                    | G |
|---|-----------------------------------|--------------------|----------------------------------------|--------------------------------|----------------------------------------------------------------------------------------------------|---|
|   | Open-VM-Tools-<br>8.8.1           | Services           | RC<br>528969<br>platform:              | Package<br>Info                | VMware Tooks                                                                                                    | æ |
|   | OpenVPN Client<br>Export Utility  | Security           | BETA<br>0.9.9<br>platform:<br>2.0      | No info,<br>check the<br>forum | Allows a pre-configured OpenVPN Windows Client or or Mac<br>OSX's Viscosity configuration bundle to be ded directly<br>from pfSense.                                                                                                    | G |
|   | OpenVPN tap<br>Bridging Fix       | System             | BETA<br>0.3<br>platform:<br>2.0<br>2.1 | No info,<br>check the<br>forum | Patch to fix Open/IPN tap bridging on 2.0.x. WARNING<br>Cannot be uninstalled.                                                                                                    | G |
|   | pfBlocker                         | Firewall           | Release<br>1.0.2<br>platform:<br>2.0   | Package<br>Info                | Introduce Enhanced Aliastable Feature to pfsense.<br>Assign many IP urls lists from sites like I-bloddist to a single<br>alias and then choose rule action to take.<br>This package also Block countries and IP ranges.<br>pfBlocker replaces Countryblock and IPblocklist                                                                                                    | G |
| 1 | Proxy Server with<br>mod_security | Network Management | ALPHA<br>0.1.2<br>platform:<br>1.2.3   | Package<br>Info                | ModSecurity is a web application firewall that can work either<br>embedded or as a reverse proxy. It provides protection from<br>a range of attacks against web applications and allows for<br>HTTP traffic monitoring, Jogoing and real-time analysis. In<br>addition this package allows URL forwarding which can be<br>convenient for hosting multiple websites behind pfSense using<br>1 JP address. | • |
|   | 10 m                              | 1                  |                                        | 1                              |                                                                                                    |   |

Confirmer l'installation.

L'installation se lance.

#### System: Package Manager: Install Package

Available packages Installed packages Package Installer

Installing OpenVPN Client Export Utility and its dependencies.

Beginning package installation for OpenVPN Client Export Utility... Downloading package configuration file... done. Saving updated package information... done. Downloading OpenVPN Client Export Utility and its dependencies... Checking for package installation... Downloading http://files.pfsense.org/packages/amd64/8/All/p7zip-9.13.tbz ... 12%

5)

Et se termine comme suit :

#### System: Package Manager: Install Package

| OpenVPN Client Ex | port Utility installation completed.                  |  |
|-------------------|-------------------------------------------------------|--|
| Beginning package | installation for OpenVPN Client Export Utility        |  |
| Downloading packa | ge configuration file done.                           |  |
| Saving updated pa | ckage information done.                               |  |
| Downloading OpenV | PN Client Export Utility and its dependencies         |  |
| Checking for pack | age installation                                      |  |
| Downloading http  | ://files.pfsense.org/packages/amd64/8/All/zip-3.0.tbz |  |
| (extracting)      |                                                       |  |
| Loading package c | onfiguration done.                                    |  |
| Configuring packa | ge components                                         |  |
| Additional files. | done.                                                 |  |
| Loading package i | nstructions                                           |  |
| Custom commands   | •                                                     |  |
| Executing custom  | <pre>ohp_install_command()done.</pre>                 |  |
| Custom commands   |                                                       |  |
| Executing custom_ | <pre>ohp_install_command()done.</pre>                 |  |
| Integrated Tab it | ems done.                                             |  |
| Writing configura | tion done.                                            |  |

Création de l'autorité de certification

Depuis l'interface de gestion du firewall faites:

System→Cert Manager

| ne | Internal | Issuer | Certificates | Distinguished Name |    |
|----|----------|--------|--------------|--------------------|----|
|    |          |        |              |                    | 3  |
|    |          |        |              |                    | L. |
|    |          |        |              |                    |    |

Dans l'onglet « Cas » cliquer sur « + » pour créer une nouvelle autorité de certification serveur VPN.

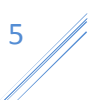

On remplit comme suit :

| Desciptive name :   | VPN Server CA              |                |
|---------------------|----------------------------|----------------|
| Method :            | Create an internal Certifi | cate Authority |
| Key length :        | 2048 bits                  |                |
| Digest Algorithm :  | SHA256                     |                |
| Lifetime :          | 3650                       | (10 ans)       |
| Country Code :      | СН                         |                |
| State or Province : | Geneva                     |                |
| City :              | Geneva                     |                |
| Organization :      | Geneva                     |                |
| Email Address :     | tarek@watfa.ch             |                |
| Common Name :       | VPNCA                      |                |

### System: Certificate Authority Manager

| CAs Certificates Certifi  | ate Revocation                                                                            |  |
|---------------------------|-------------------------------------------------------------------------------------------|--|
| Descriptive name          | VPN Server CA                                                                             |  |
| Method                    | Create an internal Certificate Authority                                                  |  |
| Internal Certificate Auth | ority                                                                                     |  |
| Key length                | 2048 🗸 bits                                                                               |  |
| Digest Algorithm          | SHA256 V<br>NOTE: It is recommended to use an algorithm stronger than SHA1 when possible. |  |
| Lifetime                  | N 3650 days                                                                               |  |
| Distinguished name        | Country Code : CH 🗸                                                                       |  |
|                           | State or Province : NGeneva ex: Texas                                                     |  |
|                           | City : 📉 Geneva ex: Austin                                                                |  |
|                           | Organization : NG Geneva ex: My Company Inc.                                              |  |
|                           | Email Address : 📉 tarek@watfa.ch ex: admin@mycompany.com                                  |  |
|                           | Common Name : NPNCA ex: internal-ca                                                       |  |
|                           | Save                                                                                      |  |

Et on enregistre.

Notre certificat CA est créé.

## Création d'utilisateur openVPN et certificat privé pour l'utilisateur

Depuis l'interface de gestion du firewall faites:

System  $\rightarrow$  User Manager

Dans l'onglet Users cliquer sur + pour créer un nouvel utilisateur.

Username : Tarek

Password : \*\*\*\*\*\*

Full name : Tarek Watfa

| System: User Ma   | anager<br>Is Servers                   |                                  |                    |                                     |             |
|-------------------|----------------------------------------|----------------------------------|--------------------|-------------------------------------|-------------|
| Defined by        | USER                                   |                                  |                    |                                     |             |
| Disabled          |                                        |                                  |                    |                                     |             |
| Username          | 🔒 Tarek                                |                                  |                    |                                     |             |
| Password          | •••••                                  |                                  |                    |                                     |             |
|                   | •••••                                  | (confirmation)                   |                    |                                     |             |
| Full name         | 📏 Tarek Watfa<br>User's full name, for | your own information only        |                    |                                     |             |
| Expiration date   | N<br>Leave blank if the a              | account shouldn't expire, otherv | vise enter the exp | iration date in the following forma | t: mm/dd/yy |
| Group Memberships |                                        | Not Member Of                    | r                  | Member Of                           |             |
|                   | admins                                 |                                  | 3                  |                                     |             |
| Catificate        |                                        | Hold down CTRL (pc)/CO           | MMAND (mac) key    | / to select multiple items          |             |
| Certificate       | Click to create                        | a user certificate.              |                    |                                     |             |
| Authorized keys   | Click to paste a                       | in authorized key.               |                    |                                     |             |

Cliquer sur « *click to create a user certificate* » à partir du CA créé plus haut.

?

|                      | ···· · · · · ·                        |  |
|----------------------|---------------------------------------|--|
| Certificate          | Descriptive name 🔨 VPNTarekCert ×     |  |
|                      | Certificate authority VPN Server CA V |  |
|                      | Key length 2048 V bits                |  |
|                      | Lifetime 📉 3650 days                  |  |
| Authorized keys      | Click to paste an authorized key.     |  |
| IPsec Pre-Shared Key |                                       |  |
|                      | Save                                  |  |

7

| Certificate | Descriptive name      | VPN <b>TarekCert</b> |
|-------------|-----------------------|----------------------|
|             | Certificate authority | VPN Server CA        |
|             | Key length            | 2048 bits            |
|             | Lifetime              | 2650 days            |

Enregistrer.

#### Configuration interface WAN OpenVPN

Il faut qu'on configure le firewall afin qu'il écoute sur le port WAN.

Depuis l'interface de gestion du firewall faites:

VPN→OpenVPN

**Onglet Wizard** 

On définit le type d'authentification.

Dans notre cas des comptes locaux, mais sinon on peut faire du LDAP ou du RADIUS comme authentification.

|                          | <b>Sense</b>                                                                                  |
|--------------------------|-----------------------------------------------------------------------------------------------|
|                          | OpenVPN Remote Access Server Setup Wizard                                                     |
| Select an Authentication | Backend Type                                                                                  |
| Type of Server           | Local User Access ✓           NOTE: If you are unsure, leave this set to "Local User Access." |

A l'étape suivante, on choisit le certificat CA qu'on a créé bien plus haut et qui va valider le certificat donné au PC mobile.

| OpenVPN Remote Access Server Setup Wizard |
|-------------------------------------------|
|                                           |
| ver CA                                    |
|                                           |

On sélectionne le certificat du serveur.

|                           | <b>Sense</b>                              |
|---------------------------|-------------------------------------------|
|                           | OpenVPN Remote Access Server Setup Wizard |
| Choose a Server Certifica | te                                        |
| Certificate:              | VPNServerCrt 🗸                            |
|                           |                                           |

Interface : WAN

c'est l'interface sur laquelle le serveur OpenVPN écoutera.

Port : UDP

Local Port : 1194

Description : WanOpenVpn UDP port

TLS Authentification : Enable authentification of TLS packets.

Generate TLS Key : Automatically generate a shared TLS authentication key

DH Parameters Length : 1024 bits.

Encryption Algorithm : AES-128-CBC (128 bits)

| OpenVPN Remote Access Server Setup Wizard                                                  |                                                                                                    |  |  |  |
|--------------------------------------------------------------------------------------------|----------------------------------------------------------------------------------------------------|--|--|--|
|                                                                                            |                                                                                                    |  |  |  |
| General OpenVPN Server                                                                     | Information                                                                                                    |  |  |  |
| Interface:                                                                                 | WAN V<br>The interface where OpenVPN will listen for incoming connections (typically WAN.)                                                                                                    |  |  |  |
| Protocol:                                                                                  | UDP V<br>Protocol to use for OpenVPN connections. If you are unsure, leave this set to UDP.                                                                                                    |  |  |  |
| Local Port:                                                                                | N 1194<br>Local port upon which OpenVPN will listen for connections. The default port is 1194. Leave this blank unless you need to use a different port.                                                                                                    |  |  |  |
| Description:                                                                               | NanOpenVPN Udp port<br>A name for this OpenVPN instance, for your reference. It can be set however you like, but is often used to distinguish<br>the purpose of the service (e.g., "Remote Technical Staff").                                                                                                |  |  |  |
|                                                                                            |                                                                                                    |  |  |  |
| Cryptographic Settings                                                                     |                                                                                                    |  |  |  |
| TLS Authentication:                                                                        | Enable authentication of TLS packets.                                                                                                    |  |  |  |
| Generate TLS Key:                                                                          | $\checkmark$ Automatically generate a shared TLS authentication key.                                                                                                    |  |  |  |
| TLS Shared Key:                                                                            | Paste in a shared TLS key if one has already been generated.                                                                                                    |  |  |  |
| DH Parameters Length:                                                                      | 1024 bit V<br>Length of Diffie-Hellman (DH) key exchange parameters, used for establishing a secure communications channel. As<br>with other such settings, the larger values are more secure, but may be slower in operation.                                                                               |  |  |  |
| Encryption Algorithm:                                                                      | AES-128-CBC (128-bit)<br>The method used to encrypt traffic between endpoints. This setting must match on the client and server side, but is otherwise set however you like. Certain algorithms will perform better on different hardware, depending on the availability of supported VPN accelerator chips. |  |  |  |
| Hardware crypto : no Hardware Crypto Acceleration                                          |                                                                                                    |  |  |  |
| Tunnel Network : <b>192.168.2.0/24</b> (le réseau virtuel au quel le pc distant sera conne |                                                                                                    |  |  |  |
| Redirect Gateway :                                                                         | décocher Force all client generated traffic the tunnel                                                                                                    |  |  |  |
| Local Network :                                                                            | <b>192.168.1.0/24</b> (le réseau local du labo)                                                                                                    |  |  |  |
| Compression :                                                                              | cocher Compress tunnel packets using the LZO algorithm.                                                                                                    |  |  |  |

| Hardware Crypto:               | No Hardware Crypto Acceleration                                                                                                    |  |  |
|--------------------------------|----------------------------------------------------------------------------------------------------|--|--|
| Tunnel Settings                |                                                                                                    |  |  |
| Tunnel Network:                | 192.168.2.0/24<br>This is the virtual network used for private communications between this server and client hosts expressed using CIDR notation (eg. 10.0.8.0/24). The first network address will be assigned to the server virtual interface. The remaining network addresses can optionally be assigned to connecting clients. (see Address Pool) |  |  |
| Redirect Gateway:              | Force all client generated traffic through the tunnel.                                                                                                    |  |  |
| Local Network:                 | 192.168.1.0/24<br>This is the network that will be accessible from the remote endpoint, expressed as a CIDR range. You may leave this<br>blank if you don't want to add a route to the local network through this tunnel on the remote machine. This is generally<br>set to your LAN network.                                                        |  |  |
| Concurrent Connections:        | 10<br>Specify the maximum number of clients allowed to concurrently connect to this server.                                                                                                    |  |  |
| Compression:                   | ✓ Compress tunnel packets using the LZO algorithm.                                                                                                    |  |  |
| Type-of-Service:               | Set the TOS IP header value of tunnel packets to match the encapsulated packet value.                                                                                                    |  |  |
| Inter-Client<br>Communication: | Allow communication between clients connected to this server.                                                                                                    |  |  |
| Duplicate Connections:         | Allow multiple concurrent connections from clients using the same Common Name.<br>NOTE: This is not generally recommended, but may be needed for some scenarios.                                                                                                    |  |  |

Dynamic IP : cocher Allow connected clients to retain their connections if their IP address changes.

Address Pool : Provide a virtual adapter IP address to clients (see Tunnel Network).

| Client Settings     |                                                                                                    |  |
|---------------------|----------------------------------------------------------------------------------------------------|--|
| Dynamic IP:         | $\checkmark$ Allow connected clients to retain their connections if their IP address changes.                                |  |
| Address Pool:       | $\checkmark$ Provide a virtual adapter IP address to clients (see Tunnel Network).                                           |  |
| DNS Default Domain: | Provide a default domain name to clients.                                                                                    |  |
| DNS Server 1:       | NS server to provide for connecting client systems.                                                                          |  |
| DNS Server 2:       | DNS server to provide for connecting client systems.                                                                         |  |
| DNS Server 3:       | DNS server to provide for connecting client systems.                                                                         |  |
| DNS Server 4:       | NS server to provide for connecting client systems.                                                                          |  |
| NTP Server:         | Network Time Protocol server to provide for connecting client systems.                                                       |  |
| NTP Server 2:       | Network Time Protocol server to provide for connecting client systems.                                                       |  |
| NetBIOS Options:    | Enable NetBIOS over TCP/IP.<br>If this option is not set, all NetBIOS-over-TCP/IP options (including WINS) will be disabled. |  |

Le reste on laisse, par défaut, vide et on valide.

| OpenVPN Remote Access Server Setup Wizard                        |                                                                                                    |  |
|------------------------------------------------------------------|----------------------------------------------------------------------------------------------------|--|
|                                                                  |                                                                                                    |  |
|                                                                  |                                                                                                    |  |
| Sizewall Dula Configuration                                      |                                                                                                    |  |
| irewaii Kule Coimguration                                        |                                                                                                    |  |
| Firewall Rules control what ne<br>traffic from connected clients | twork traffic is permitted. You must add rules to allow traffic to the OpenVPN server's IP and port, as well as allowing<br>through the tunnel. These rules can be automatically added here, or configured manually after completing the wizard. |  |
|                                                                  |                                                                                                    |  |
|                                                                  |                                                                                                    |  |
| raffic from clients to serve                                     |                                                                                                    |  |
|                                                                  |                                                                                                    |  |
| Firewall Rule:                                                   | Add a rule to permit traffic from clients on the Internet to the OpenVPN server process.                                                                                                    |  |
| Firewall Rule:                                                   | Add a rule to permit traffic from clients on the Internet to the OpenVPN server process.                                                                                                    |  |
| Firewall Rule:<br>Traffic from clients through                   | Add a rule to permit traffic from clients on the Internet to the OpenVPN server process.                                                                                                    |  |
| Firewall Rule:<br>Traffic from clients through<br>OpenVPN rule:  | <ul> <li>Add a rule to permit traffic from clients on the Internet to the OpenVPN server process.</li> <li>VPN</li> <li>Add a rule to allow all traffic from connected clients to pass across the VPN tunnel.</li> </ul>                         |  |

Le wizard ajoute les règles dans le firewall et on valide.

| OpenVPN Remote Access Server Setup Wizard                                                                             |
|----------------------------------------------------------------------------------------------------|
| Configuration Complete!                                                                                               |
| Your configuration is now complete.                                                                                   |
| To be able to export client configurations, browse to System->Packages and install the OpenVPN Client Export package. |

## Ajouter la route pour accéder au réseau

Il faut ajouter une route dans la configuration du serveur VPN afin de pousser les clients à accéder au lan donc du réseau virtuel 192.168.2.0 jusqu'à 192.168.1.0.

Depuis l'interface de gestion du firewall:

VPN→OpenVPN

Dans l'onglet server, sélectionner la connexion server qu'on vient de créer et cliquer sur « e » pour éditer.

Tout en bas dans « advanced configuration » ajouter.

Push ''route 192.168.1.0 255.255.255.0 '';

| Advanced co | onfiguration                                                                                                    |   |  |
|-------------|----------------------------------------------------------------------------------------------------|---|--|
| Advanced    | push "route 192.168.1.0 255.255.255.0";                                                                                                    | ^ |  |
|             |                                                                                                    | ~ |  |
|             | Enter any additional options you would like to add to the OpenVPN server configuration here, separated by a semicolon<br>EXAMPLE: push "route 10.0.0.0 255.255.255.0"; |   |  |
|             | Save                                                                                                    |   |  |

La configuration du serveur est dorénavant terminée.

#### Export du client openVPN et la configuration

Depuis l'interface de gestion du firewall faites:

VPN→OpenVPN

**Onglet client Export** 

| Client Install Packages                                                                                                    |                  |                                                                                                    |  |
|----------------------------------------------------------------------------------------------------|------------------|----------------------------------------------------------------------------------------------------|--|
| User                                                                                                    | Certificate Name | Export                                                                                                    |  |
| Tarek                                                                                                    | VPNTarekCert     | Standard Configurations:<br>Archive Config Only<br>Inline Configurations:<br>Android OpenVPN Connect (iOS/Android) Others<br>Windows Installers:<br>2.2 2.3-x86<br>Mac OSX:<br>Viscosity Bundle |  |
| NOTE: If you expect to see a certain client in the list but it is not there, it is usually due to a CA mismatch between the OpenVPN server instance and the client certificates found in the User Manager.                                                                                                    |                  |                                                                                                    |  |
| OpenVPN Community Clients for Various platforms.<br>OpenVPN Community Client - Binaries for Windows, Source for other platforms. Packaged above in the Windows Installers<br>OpenVPN For Android - Recommended client for Android<br>FEAT VPN For Android - For older versions of Android<br>OpenVPN Connect: Android (Google Play) or iOS (App Store) - Recommended client for iOS<br>Viscosity - Recommended client for Mac OSX<br>Tunnelblick - Free client for OSX |                  |                                                                                                    |  |

On télécharge le client qui correspond à notre Système.

### Test de connexion

On installe le package téléchargé depuis le site qui contient le client OpenVPN avec la configuration intégrée.

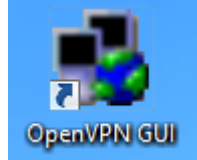

Remarque sur un windows 7 ou 8 : il faut exécuter le client « OPENVPN GUI » en tant qu'administrateur !

Login :

| Tue Dec 10 21:54:29 | 2013 Oper/VPN 2.2.0 i686-pc-mingw32 [SSL] [LZO2] [PKCS                           | :11] [IPv6 payload 2011052 |
|---------------------|----------------------------------------------------------------------------------|----------------------------|
|                     | Authentification d'utilisateur<br>Utilisateur:<br>Mot de passe:<br>OK<br>Annuler |                            |
| 4                   | III                                                                              |                            |

#### La connexion est établie.

| 0 | firewall-udp-1194-Tarek-config est désormais connecté.<br>Adresse IP assignée: 192.168.2.6 | ¢Χ |
|---|--------------------------------------------------------------------------------------------|----|
| 9 |                                                                                            | N  |

#### Log:

Tue Dec 10 21:51:17 2013 OpenVPN 2.2.0 i686-pc-mingw32 [SSL] [LZO2] [PKCS11] [IPv6 payload 20110521-1 (2.2.0)] built on May 21 2011 Tue Dec 10 21:51:22 2013 IMPORTANT: OpenVPN's default port number is now 1194, based on an official port number assignment by IANA. OpenVPN 2.0-beta16 and earlier used 5000 as the default port. Tue Dec 10 21:51:22 2013 WARNING: Make sure you understand the semantics of --tls-remote before using it (see the man page). Tue Dec 10 21:51:22 2013 NOTE: OpenVPN 2.1 requires '--script-security 2' or higher to call user-defined scripts or executables Tue Dec 10 21:51:22 2013 Control Channel Authentication: using 'firewall-udp-1194-Tarek-tls.key' as a OpenVPN static key file Tue Dec 10 21:51:22 2013 LZO compression initialized Tue Dec 10 21:51:22 2013 UDPv4 link local (bound): [undef]:1194 Tue Dec 10 21:51:22 2013 UDPv4 link remote: 129.194.184.97:1194 Tue Dec 10 21:51:22 2013 WARNING: this configuration may cache passwords in memory -- use the auth-nocache option to prevent this Tue Dec 10 21:51:29 2013 [VPNServerCrt] Peer Connection Initiated with 129.194.184.97:1194 Tue Dec 10 21:51:31 2013 do\_ifconfig, tt->ipv6=0, tt->did\_ifconfig\_ipv6\_setup=0 Tue Dec 10 21:51:31 2013 open\_tun, tt->ipv6=0 Tue Dec 10 21:51:31 2013 TAP-WIN32 device [Connexion au réseau local] opened: \\.\Global\{9675E6D2-F35A-4C14-8027-5345658634C6}.tap Tue Dec 10 21:51:31 2013 Notified TAP-Win32 driver to set a DHCP IP/netmask of 192.168.2.6/255.255.255.252 on interface {9675E6D2-F35A-4C14-8027-5345658634C6} [DHCP-serv: 192.168.2.5, lease-time: 31536000] Tue Dec 10 21:51:31 2013 Successful ARP Flush on interface [30] {9675E6D2-F35A-4C14-8027-5345658634C6} Tue Dec 10 21:51:36 2013 ROUTE: route addition failed using CreatelpForwardEntry: L'objet existe déjà. [status=5010 if\_index=30] Tue Dec 10 21:51:36 2013 env\_block: add PATH=C:\Windows\System32;C:\WINDOWS;C:\WINDOWS\System32\Wbem

Tue Dec 10 21:51:37 2013 Initialization Sequence Completed

Test de ping vers le serveur distant :

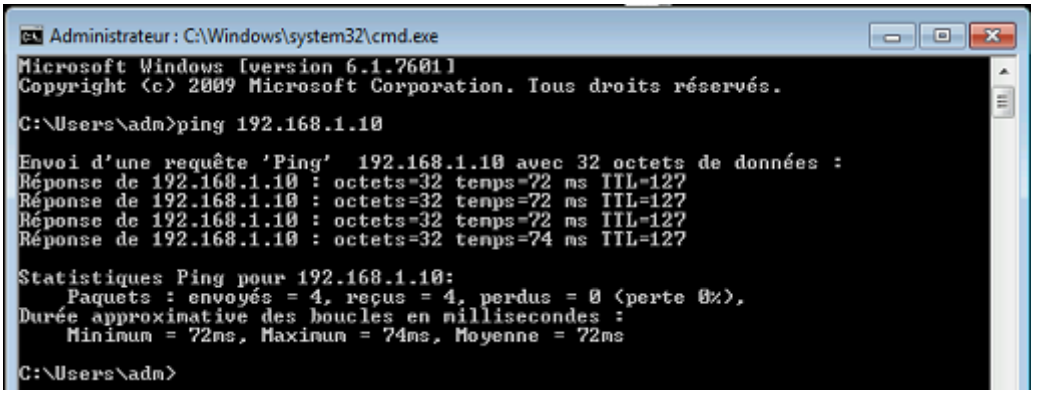

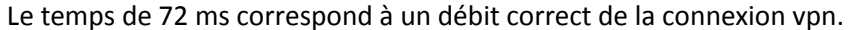